## How to Enroll in an Installment Payment Plan

<u>Navigation:</u> <u>MyCSUEB</u> > Student Homepage> Student Finance tile > Account Services > Enroll in Installment Plan

Follow the 4-step process below to enroll in an installment payment plan.

## 1. Log in to MyCSUEB and select the Student Finance tile

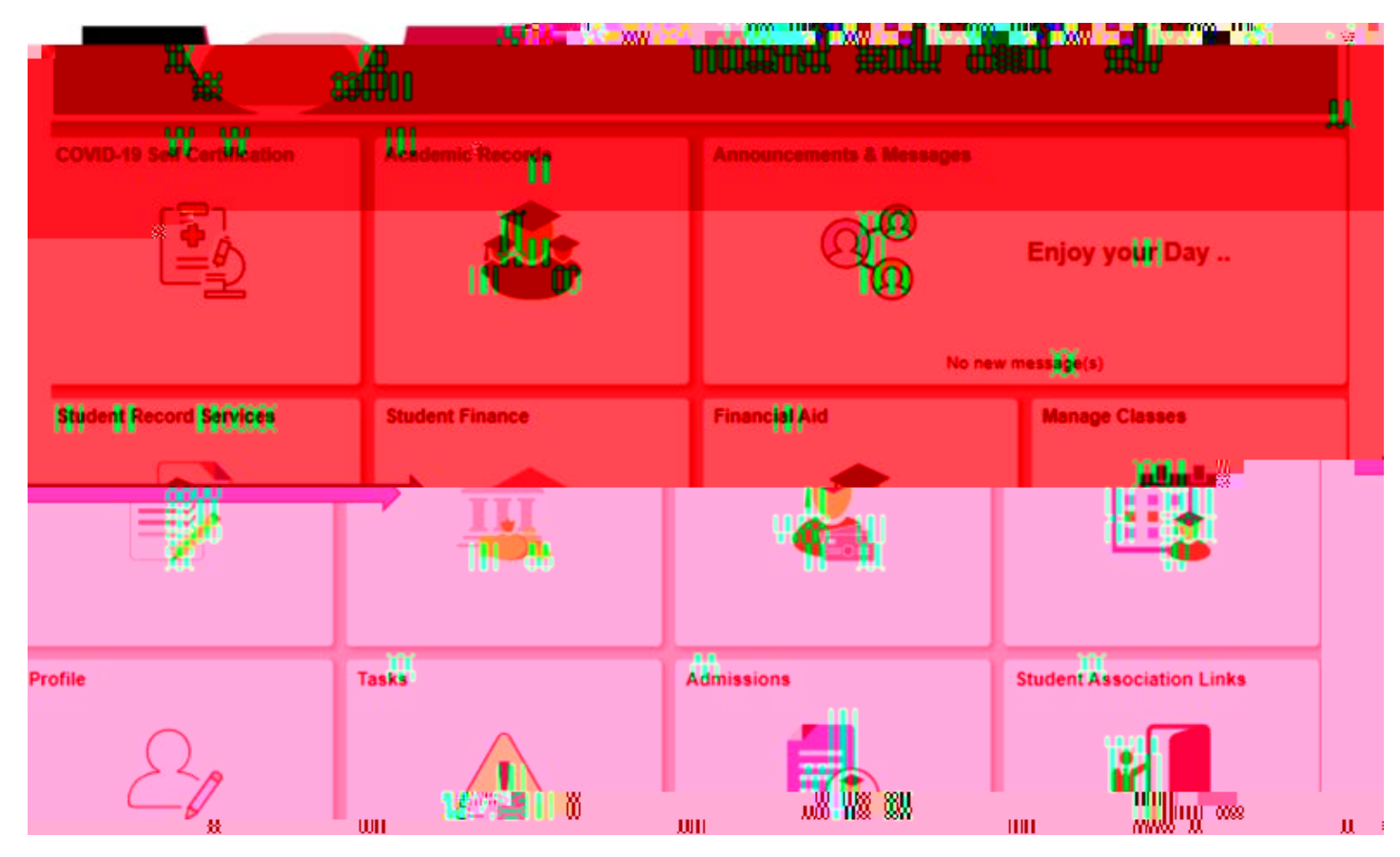

2. Select "Account Services"

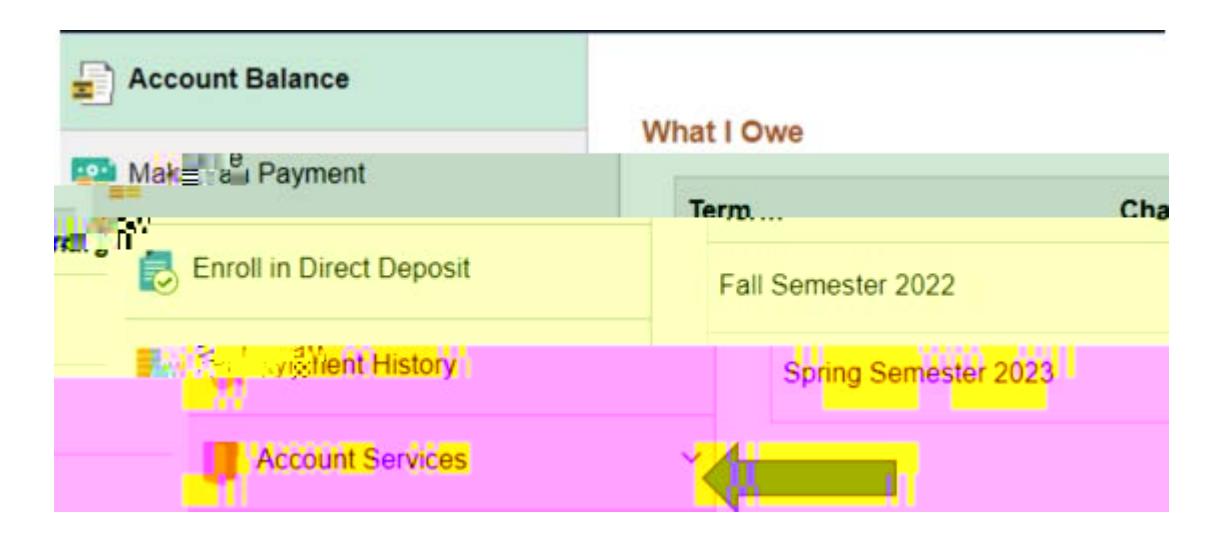

3. Select "Enroll in Payment Plan" then choose the plan that you wish to sign up for